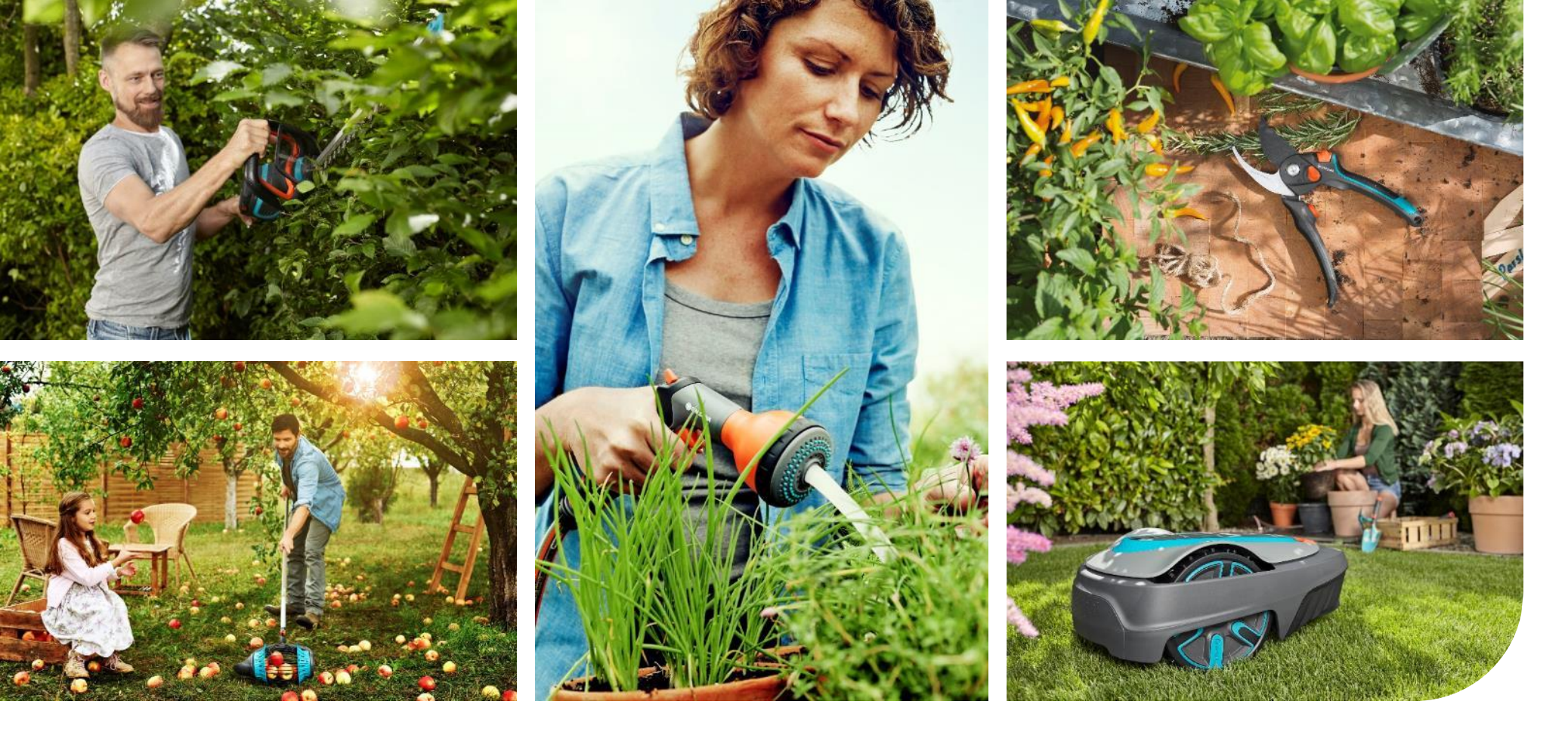

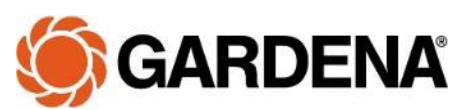

GARDENA Norge | Januar 2022

**Pin-kode SILENO minimo:** 

Pin-koden på minimo kan kun endres via Bluetooth-appen - og er alltid synlig i appen.

<

(i)

B

G

 $\mapsto$ 

6

 $\mathbf{\Phi}$ 

C

T

#### 15:23 📟 15:22 🔛 Settings **PIN code** < Product info Serial number 204201770 > Product Name > Lawn coverage ധ > Drive Past Wire > SensorControl Base static > PIN code Reset Remove Product > 111 $\bigcirc$ 111 $\bigcirc$ <

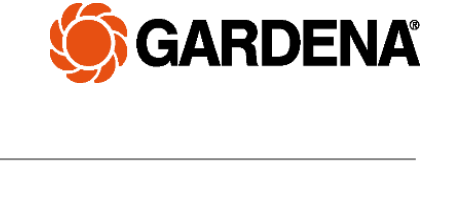

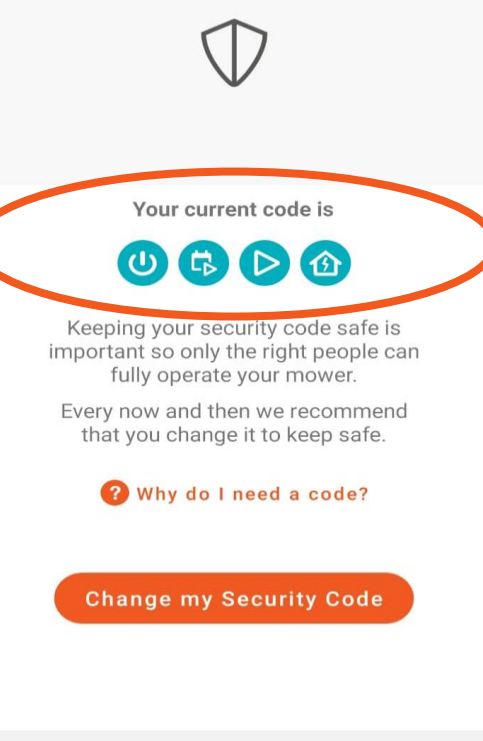

<

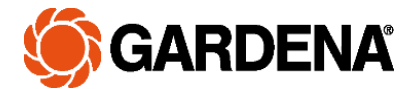

#### Glemt Pin-kode SILENO-modeller :

For å hente frem sikkerhetsnøkkel til SILENOklippere, må klipperen kobles til en PC og kjøre GARDENA Oppgraderingsverktøy for robotgressklippere. Programmet kan lastes ned fra vår hjemmeside: www.gardena.no.

Du kan også klikke her for å gå direkte til hjemmesiden.

Last ned og innstaller programmet på din PC. Det vil legge seg en snarvei på skrivebordet.

Koble robotgressklipperen til PC med USBkabel og velg modell.

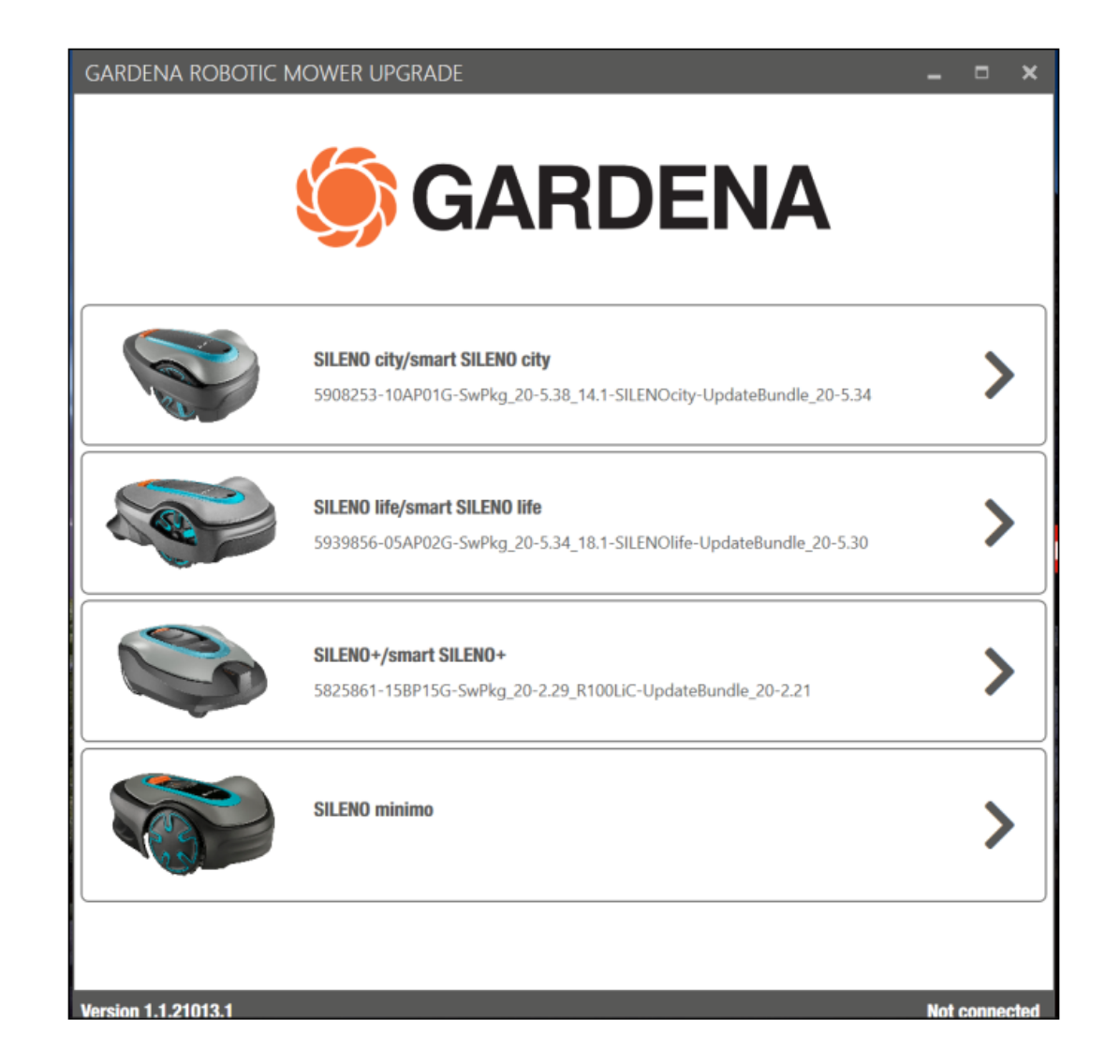

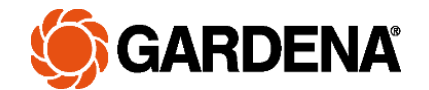

Slik ser det ut når du har koblet robotgressklipperen til oppdateringsverktøyet og valgt riktig klippermodell:

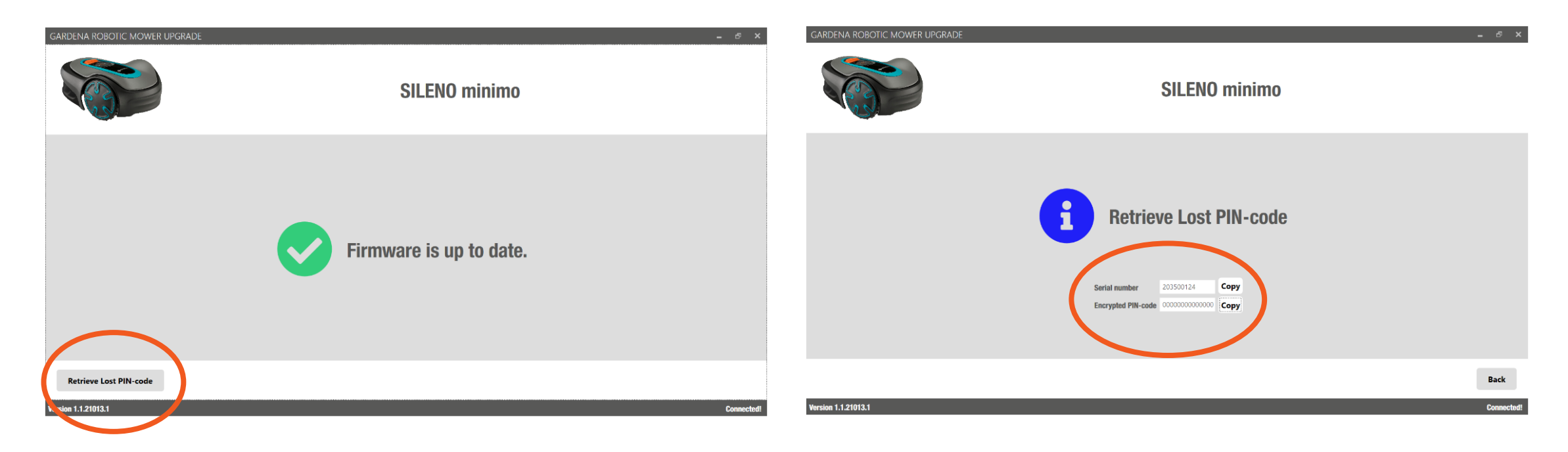

Kopier serienummer og sikkerhetsnøkkelen, ved å klikke på "Kopier" og lim inn i en epost som sendes til info@gardena.no NB! Både serienummeret og den krypterte koden må sendes.

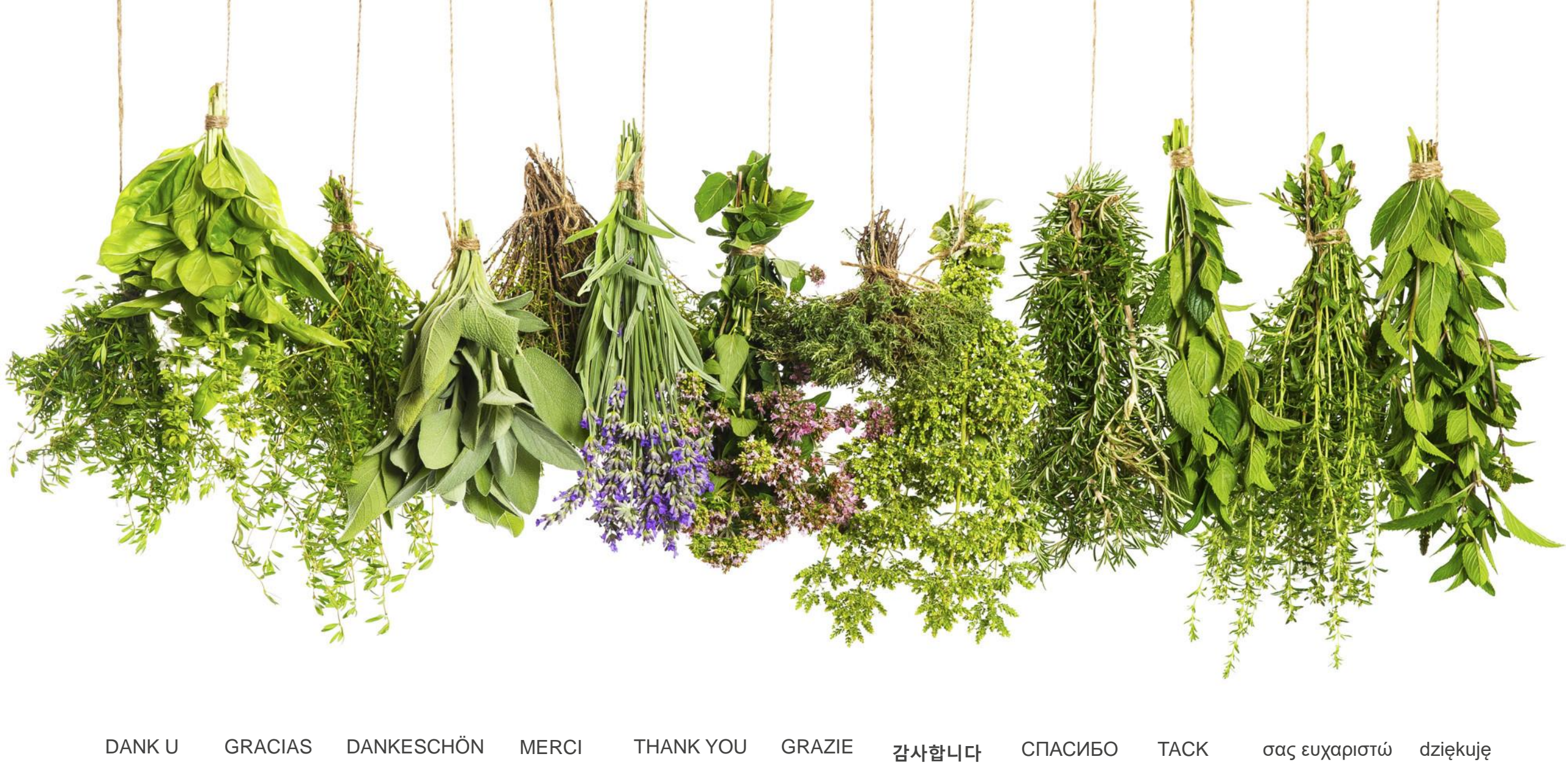